## Verbinden mit internem WLAN

Im Internen WLAN surfst du sicherer und kannst alle Netzwerkdienste im Haus erreichen (Klosteuerung, Lichtsteuerung, Buchladen-Datenbank, Drucker, etc).

Für die Anmeldung **brauchst du das Passwort für deinen AZ Conni Login**. Falls du dieses vergessen haben solltest kann es von einem Admin zurückgesetzt werden.

Die Einrichtung der Netzwerkverbindung erfordert leider ein paar Klicks, muss allerdings nur ein einziges mal durchgeführt werden. Diese Anleitung zeigt wie es funktioniert:

- 1. Verbinde dich mit dem Netzwerk AZConni-Public
- 2. Lade das Zertifikat über http://wlan.azconni.de/azconni\_local.crt auf dein Gerät herunter
- 3. Installiere das Zertifikat auf deinem Gerät
  - Android
    - Einstellungen > Sicherheit > Von der SD Karte Installieren
    - Das Zertifkat auswählen; manchmal geht das nur wenn man beginnend von "SD Karte" zum Downloads Ordner navigiert
    - Falls gefragt wird: Benutzen für WLAN und als Name AZConni
- 4. Falls möglich, vergleiche den Fingerprint des Zertifikats. Dieser muss lauten: SHA256: FF:53:2B:41:03:35:1D:45:C7:A1:47:F4:9F:FC:33:FD:C7:6A:A3:29:3E:FF:51:80: 03:1B:6F:79:6E:F4:A5:FB
- 5. Verbinde dich mit dem Netzwerk AZConni-Intern und setze folgende Einstellungen
  - EAP: TTLS bzw Getunneltes TLS
  - Authentifizierung: **PAP**
  - Zertifikat: das was du vorher installiert hast
  - Domain: frei lassen
  - Identität: Conni Benutzernamen ohne @azconni.de
  - Anonyme Identität: anonymous
  - Passwort: Dein Conni Passwort
- 6. Wenn die Verbindung funktioniert, lösche das Netzwerk AZConni-Public
- 7. Rufe wlan.azconni.de im Browser auf und entdecke die neuen Möglichkeiten :)

From: https://wiki.azconni.de/ - **AZ** 

Permanent link: https://wiki.azconni.de/oeffentlich/wlan?rev=1530992613

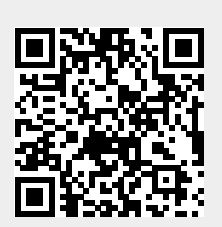

Last update: 07.07.2018 um 21:43